Как отправить фотоотчет о выполненном задании в сообщество ВКонтакте со стационарного компьютера или ноутбука.

 Зайдите в нужное сообщество и кликните по полю «Написать сообщение» под аватаркой сообщества (здесь и далее выделено красным).

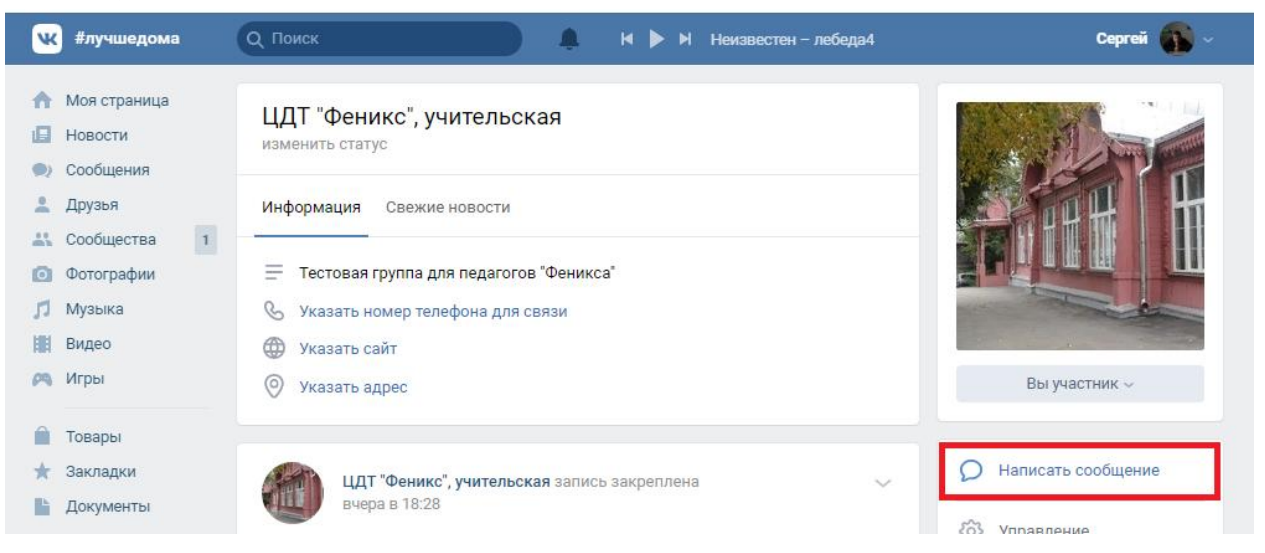

**2.** В поле сообщения укажите фамилию и имя ребёнка, номер учебной группы, необходимую информацию и кликните по иконке с изображением фотоаппарата в левом нижнем углу окна.

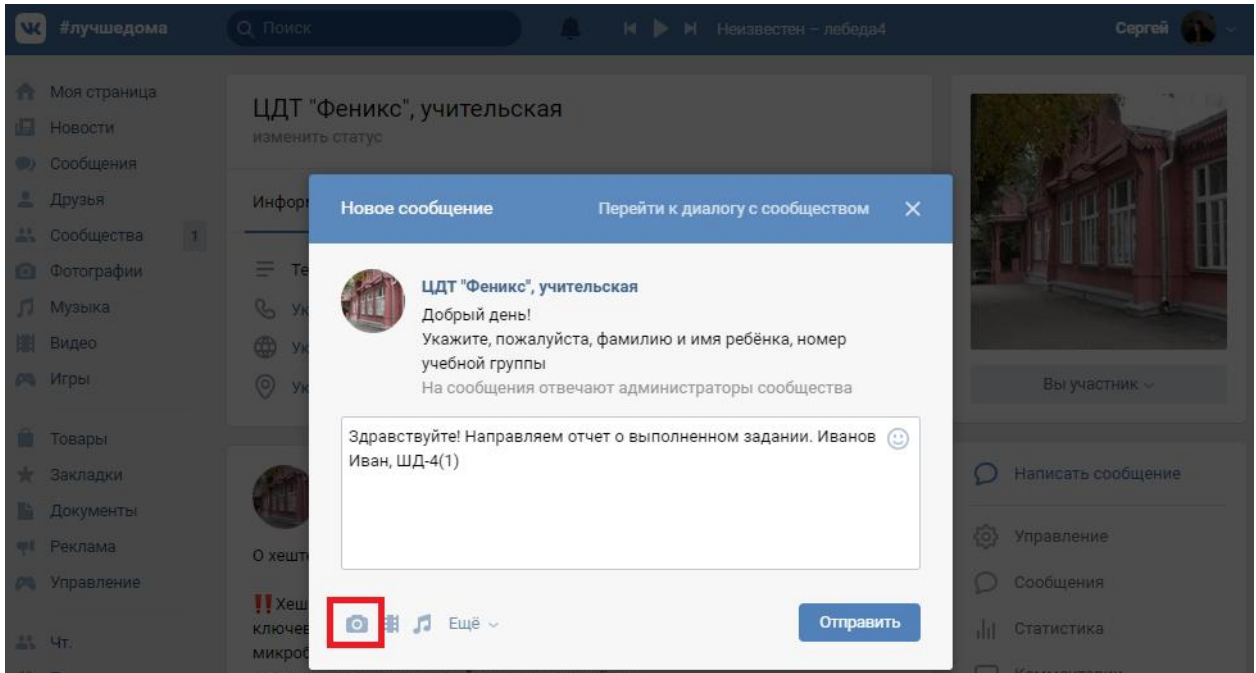

## 3. Кликните по полю «Загрузить фотографию»

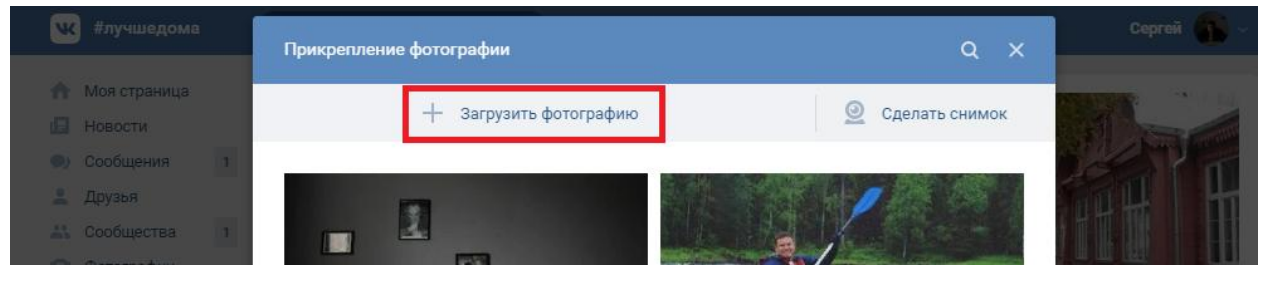

## **4.** В появившемся окне выберите нужный файл и нажмите «Открыть». При необходимости, повторите действия, изложенные в п. 2 и 3.

| W                 | #лучшедома                                                    | Прикр      | епление фотографии                     |                  |                 | Q X               |            |
|-------------------|---------------------------------------------------------------|------------|----------------------------------------|------------------|-----------------|-------------------|------------|
|                   | Моя страница                                                  |            |                                        |                  |                 |                   |            |
|                   |                                                               |            |                                        |                  | 0               |                   |            |
|                   | • Открытие                                                    |            |                                        |                  |                 |                   |            |
| Q                 | $( \leftrightarrow \rightarrow \land \uparrow \blacksquare :$ | Этот ком   | пьютер » Рабочий стол »                |                  | ∨ Ö Поис        | к: Рабочий стол   | P 1        |
|                   | Упорядочить 🔻                                                 | Новая папк | a .                                    |                  |                 |                   | • • • •    |
|                   | 📰 Изображени 🖈                                                | • • Им     | я                                      | Дата изменения   | Тип             | Размер            | ^ <b>E</b> |
|                   | 📙 Как отправлять                                              | , 📃        | Билеты на футбол                       | 03.10.2019 19:23 | Папка с файлами |                   |            |
|                   | Раздел совмес                                                 | r 📕        | Возврат страховки по кредиту (Дело Л., | 05.12.2019 14:57 | Папка с файлами |                   | ala -      |
|                   | Составление д                                                 |            | Дела                                   | 19.03.2020 16:33 | Папка с файлами |                   |            |
|                   | Учебник 10 кл                                                 | a 🗌        | Иван                                   | 22.08.2019 12:37 | Папка с файлами |                   |            |
| (A)               |                                                               |            | Истребование имущества из чужого н     | 21.11.2019 15:51 | Папка с файлами |                   | · ~        |
|                   | OneDrive                                                      |            | Как отправлять фото инструкция         | 07.04.2020 12:26 | Папка с файлами |                   |            |
|                   | 💻 Этот компьютер                                              |            | Новая папка                            | 23.12.2019 12:51 | Папка с файлами |                   |            |
| $\star$           | Видео                                                         |            | Норвегия отчет                         | 12.09.2019 18:21 | Папка с файлами |                   | цение      |
|                   |                                                               |            | Отбор                                  | 02.10.2019 16:10 | Папка с файлами |                   |            |
|                   |                                                               |            | понравилось                            | 23.09.2019 14:32 | Папка с файлами |                   | _          |
|                   | 🔸 Загрузки                                                    |            | Учебник_10_класс                       | 16.10.2019 15:22 | Папка с файлами |                   | _          |
| <i>P</i> <b>A</b> | 📰 Изображения                                                 |            | Фото офис                              | 02.10.2019 16:10 | Папка с файлами |                   | _          |
|                   | 🎝 Музыка                                                      | ß          | ASIO4ALL v2 Instruction Manual         | 27.11.2019 23:23 | Ярлык           | 2 КБ              |            |
|                   | 👔 Объемные объ                                                | u 🔣        | fH0mCkQw0Qc                            | 04.09.2019 11:22 | Файл "JPG"      | 65 KB             |            |
|                   | 📃 Рабочий стол                                                | E          | kinopoisk.ru-Searching-for-Sugar-Man-2 | 15.10.2019 18:59 | Файл "JPG"      | 177 KE            |            |
|                   | 🟪 OS (C:)                                                     | ×          | kinopoisk.ru-The-VVitch_3A-A-New-Engl  | 12.11.2019 16:54 | Файл "JPG"      | 202 KE            |            |
| -                 | 🧿 Дисковод BD-R                                               | . 🖻        | XJFdcWnvh18                            | 04.09.2019 11:20 | Файл "JPG"      | 181 KE            | 8          |
| -                 |                                                               |            | Безымянный                             | 26.11.2019 14:48 | Файл "JPG"      | 171 KE            |            |
|                   | Дисковод BD-RC                                                | ) 🔛        | Пример скриншота                       | 16.10.2019 11:59 | Файл "JPG"      | 250 KE            | цества     |
|                   | 🔿 Сеть                                                        |            | Солотча Паустовский                    | 07.02.2020 15:00 | Файл "JPG"      | 133 KE            |            |
| 9.0               |                                                               |            | стол                                   | 23.12.2019 13:45 | Файл "JPG"      | 174 КБ            | омления    |
| 19:0              | Catch!                                                        | ¥ 🔛        | я свяжусь                              | 24.01.2020 14:55 | Файл "JPG"      | 200 KE            | ¥          |
|                   | l                                                             | 1мя файла: | Безымянный                             |                  | ~ Поль          | зовательские файл | ы ~        |
|                   |                                                               |            |                                        |                  | 01              | гкрыть Отн        | мена       |
|                   |                                                               |            |                                        |                  |                 |                   |            |

## 5. Кликните по полю «Отправить»

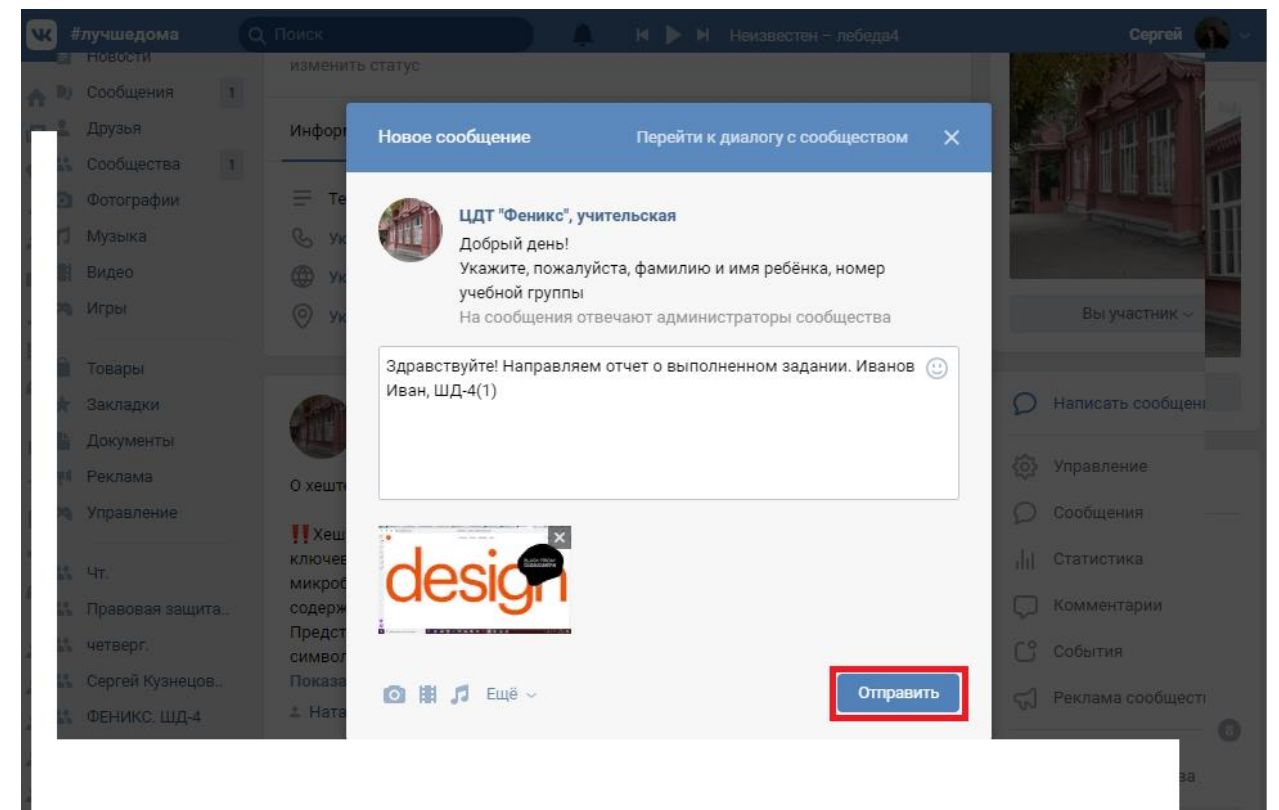